# Emise z provozu železnic

Aplikace byla vytvořena za podpory Technologické agentury ČR jako výsledek projektu TA ČR č. TA04021564 Uživatelské aplikace pro zjednodušení přístupu k informacím o vlivech antropogenních aktivit na kvalitu ovzduší a obyvatelstvo.

Poskytovatel dotace:Technologická agentura ČRHlavní řešitel:ATEM - Ateliér ekologických modelů, s. r. o.Programové řešení:Ing. Martin Zeman

#### Obsah

| Ι. | Рс | ppis uživatelského rozhraní              | .3 |
|----|----|------------------------------------------|----|
| /  | ۹. | Možné výpočetní scénáře                  | 3  |
| I  | 3. | Scénář Tier I                            | .4 |
| (  | С. | Scénář Tier II                           | .5 |
| (  | Э. | Scénář Tier III                          | .6 |
| I  | Ē. | Scénář STAGE                             | .7 |
| I  | =. | Výsledky analýzy podle zvoleného scénáře | .8 |

# I. Popis uživatelského rozhraní

Uživatelské rozhraní aplikace je řešeno jako aplikace typu "wizard". Aplikace tak provede uživatele procesem zadávání vstupních údajů tak, že sama volí cesty ze stromu možných výpočetních scénářů v závislosti na tom, jak uživatel postupně zadává své požadavky.

V dalším textu budou popsány jednotlivé větve výpočtu pomocí ukázek formulářů, do kterých uživatel vyplňuje potřebné údaje. V těchto formulářích se zobrazují pouze údaje, které musí uživatel zadat, přičemž údaje a data, která jsou součástí programu a jsou potřebná k samotným výpočtům, jsou uložena a zobrazována jiným způsobem.

#### A. Možné výpočetní scénáře

Aplikace v současné době umožňuje provést potřebnou analýzu ve čtyřech různých scénářích v závislosti na údajích, které má uživatel k dispozici:

| $\triangleright$ | tier I   | uživatel zná jen počty vlaků a režim provozu, vše ostatní automaticky  |
|------------------|----------|------------------------------------------------------------------------|
|                  |          | upraví aplikace                                                        |
| $\triangleright$ | tier II  | uživatel zná počty jednolitých kategorií vlaků a režim provozu         |
| $\triangleright$ | tier III | uživatel zná počty jednolitých typů lokomotiv, motorových vozů a režim |
|                  |          | provozu                                                                |
| $\triangleright$ | stage    | výpočet proběhne podle směrnice, DIRECTIVE 2004/ 26/E                  |

#### Po úvodním formuláři aplikace:

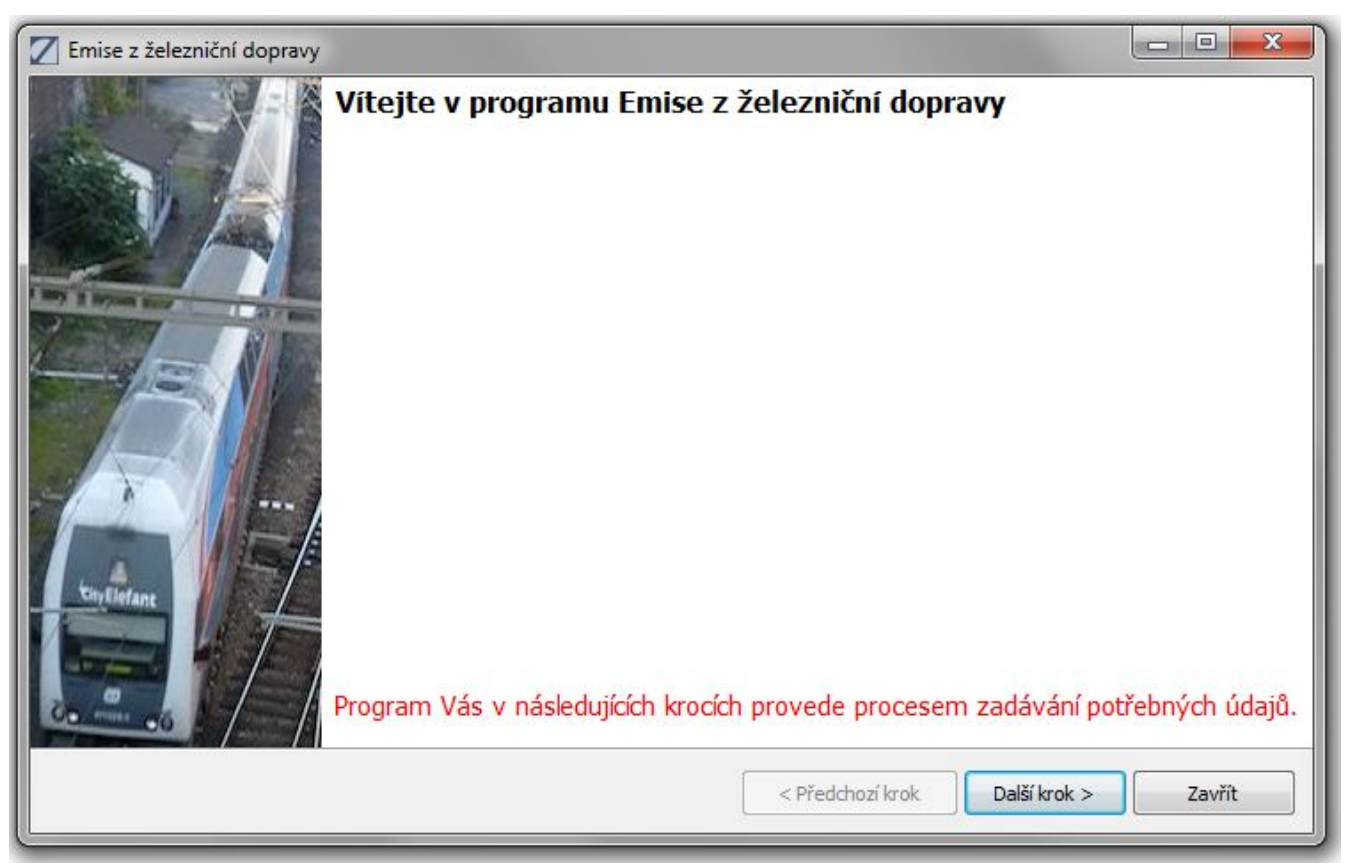

se po stisku tlačítka "Další krok" zobrazí formulář pro výběr scénáře:

| 🖳 Emise z železniční dopravy                                                              |
|-------------------------------------------------------------------------------------------|
| Volba režimu výpočtu           Zvolte prosím režim, pro který chcete provést analýzu      |
| IIER I - znám jen počty vlaků a režim provozu, vše ostatní automaticky nebo ručně upravit |
| TIER II - znám počty jednotlivých kategorií vlaků a režim provozu                         |
| TIER III - znám počty jednotlivých typů lokomotiv, motorových vozů a režim provozu        |
| STAGE - výpočet podle směrnice, DIRECTIVE 2004/ 26/E                                      |
|                                                                                           |
| < Předchozí krok Další krok > Zavřít                                                      |

Dále budou popsány jednotlivé výše uvedené scénáře z hlediska zadávání vstupních údajů uživatelem.

### B. Scénář Tier I

Formulář scénáře se zobrazí po stisku tlačítka "Další krok" ve formuláři "Volba režimu výpočtu" v případě, že byl v tomto kroku zvolen scénář Tier I:

| 🖳 Emise z železniční dopravy                                         |                                                                                                    |  |  |  |  |  |
|----------------------------------------------------------------------|----------------------------------------------------------------------------------------------------|--|--|--|--|--|
| Zadání údajů pro TIER I<br>Zadejte prosím potřebné údaje pro tento r | režim                                                                                                    |  |  |  |  |  |
| Přidat vlak                                                          | Seznam dosud zadaných vlaků                                                                                                    |  |  |  |  |  |
| spotřeba nafty 68,0 kg/h<br>rychlost 44,0 km/h                       | Parametry<br>spotřeba=121,2,rychlost=54,vlaků/den=60,hodin/den=24,provo<br>spotřeba=68,rychlost=44,vlaků/den=50,hodin/den=24,provoz= |  |  |  |  |  |
| počet vlaků za den 50 x<br>počet hodin za den 24 x<br>provoz 365 x   |                                                                                                    |  |  |  |  |  |
| Přidat                                                               | Editovat Odebrat A Předchozí krok     Valší krok >   Zavřít                                                                          |  |  |  |  |  |

Na tomto formuláři se za upřesňující údaje o vlaku zadává spotřeba nafty a rychlost vlaku. Všechny ostatní údaje potřebné k analýze doplní aplikace podle vnitřní metodiky.

Vlaky se postupně přidávají do seznamu stiskem tlačítka "Přidat", pomocí tlačítek "Editovat" a "Odebrat" se dají upravovat, popř. odebírat již pořízené vlaky.

Stiskem tlačítka "Další krok" aplikace přejde na formulář s výsledkem tohoto scénáře analýzy.

# C. Scénář Tier II

Formulář scénáře se zobrazí po stisku tlačítka "Další krok" ve formuláři "Volba režimu výpočtu" v případě, že byl v tomto kroku zvolen scénář Tier II:

| Z Emise z železniční dopravy                                                                                                    |                                                                                                    |
|----------------------------------------------------------------------------------------------------|----------------------------------------------------------------------------------------------------|
| Zadání údajů pro TIER II<br>Zadejte prosím potřebné údaje pro tento                                                                                                    | o režim                                                                                                    |
| Přidat vlak                                                                                                    | Seznam dosud zadaných vlaků                                                                                                    |
| <ul> <li>traťové lokomotivy</li> <li>posunovací lokomotivy</li> <li>motorové vozy</li> <li>počet vlaků za den 33 -</li> <li>počet hodin za den 24 -</li> <li>provoz 365 -</li> <li>rychlost 60 -</li> </ul> | Parametry<br>traťové lokomotivy;vlaků/den=20,hodin/den=24,provoz=365,ry<br>posunovací lokomotivy;vlaků/den=23,hodin/den=24,provoz=36<br>motorové vozy;vlaků/den=33,hodin/den=24,provoz=365,rychlo |
| Přidat                                                                                                    | Editovat Odebrat                                                                                                    |
|                                                                                                    | < Předchozí krok Další krok > Zavřít                                                                                                    |

Na tomto formuláři se za upřesňující údaje o vlaku zadává jeden ze tří typů lokomotivy členěný podle způsobu použití. Všechny ostatní údaje potřebné k analýze doplní aplikace podle vnitřní metodiky.

Vlaky se postupně přidávají do seznamu stiskem tlačítka "Přidat", pomocí tlačítek "Editovat" a "Odebrat" se dají upravovat, popř. odebírat již pořízené vlaky.

Stiskem tlačítka "Další krok" aplikace přejde na formulář s výsledkem tohoto scénáře analýzy.

# D. Scénář Tier III

Formulář scénáře se zobrazí po stisku tlačítka "Další krok" ve formuláři "Volba režimu výpočtu" v případě, že byl v tomto kroku zvolen scénář Tier III:

| 🗾 Emise z železniční dopravy 📃 💷 💌                                                   |                         |                                        |         |          |      |  |  |  |
|--------------------------------------------------------------------------------------|-------------------------|----------------------------------------|---------|----------|------|--|--|--|
| Zadání údajů pro TIER III<br>Zadejte prosím potřebné údaje pro tento režim           |                         |                                        |         |          |      |  |  |  |
| Přidat lokomotivu/vůz                                                                |                         |                                        |         |          |      |  |  |  |
| 💿 traťové lokomotivy                                                                 | 751, 749, ex 752        | <ul> <li>počet vlaků za den</li> </ul> | 33 🚔    | rychlost | 60 🜩 |  |  |  |
| 💿 posunovací lokomotivy                                                              | 770, 771                | <ul> <li>počet hodin za den</li> </ul> | 24 🌲    |          |      |  |  |  |
| motorové vozy                                                                        | 812 ČD                  | - provoz                               | 365 🌩   | Přic     | lat  |  |  |  |
| Seznam dosud zadaných l                                                              | okomotiv/vozů           |                                        |         |          |      |  |  |  |
| Parametry                                                                            |                         |                                        |         |          |      |  |  |  |
| traťové lokomotivy;751, 749, ex 752;vlaků/den=14,hodin/den=24,provoz=365,rychlost=90 |                         |                                        |         |          |      |  |  |  |
| motorové vozv:812 ČD:vl                                                              | 0, 7/1, vidKu/ueii=19,i | -24 provoz $-365$ p/cbl                | lost-60 | +J       |      |  |  |  |
| motorove vozy;812 CD;viaku/den=33,nodin/den=24,provoz=365,rychiost=60                |                         |                                        |         |          |      |  |  |  |
| Editovat Odebrat                                                                     |                         |                                        |         |          |      |  |  |  |
| < Předchozí krok Další krok > Zavřít                                                 |                         |                                        |         |          |      |  |  |  |

Na tomto formuláři se za upřesňující údaje o vlaku zadává výrobní typ lokomotivy. Všechny ostatní údaje potřebné k analýze doplní aplikace podle vnitřní metodiky.

Vlaky se postupně přidávají do seznamu stiskem tlačítka "Přidat", pomocí tlačítek "Editovat" a "Odebrat" se dají upravovat, popř. odebírat již pořízené vlaky.

Stiskem tlačítka "Další krok" aplikace přejde na formulář s výsledkem tohoto scénáře analýzy.

#### E. Scénář STAGE

Formulář scénáře se zobrazí po stisku tlačítka "Další krok" ve formuláři "Volba režimu výpočtu" v případě, že byl v tomto kroku zvolen scénář výpočet podle směrnice DIRECTIVE 2004/ 26/E :

| 🖳 Emise z železniční dopravy                                                 |                    |               |      |                     |        |        |  |
|------------------------------------------------------------------------------|--------------------|---------------|------|---------------------|--------|--------|--|
| Zadání údajů pro STAGE         Zadejte prosím potřebné údaje pro tento režim |                    |               |      |                     |        |        |  |
| Přidat lokomotivu/vůz                                                        |                    |               |      |                     |        |        |  |
| Traťové lokomotivy                                                           | průměrná rychlost  | 33            | *    | počet vlaků za den  | 19 🌲   |        |  |
| © posunovací lokomotivy                                                      | VÝKON              | 196           | *    | počet hodin za den  | 24 🌲   |        |  |
| motorové vozy                                                                | rok výroby         | po 2014       | •    | provoz              | 365 🌩  | Přidat |  |
| Seznam dosud zadaných k                                                      | okomotiv/vozů      |               |      |                     |        |        |  |
| Parametry                                                                    |                    |               |      |                     |        |        |  |
| traťové lokomotivy;vlaků/o                                                   | len=14,hodin/den=  | 24,provoz=36  | 5,ry | /chlost=54,výkon=24 | 12,rok |        |  |
| posunovací lokomotivy;vlal                                                   | ۵/den=17,hodin/de  | en=24,provoz: | =36  | 5,rychlost=77,výkon | =286,  |        |  |
| motorové vozy;vlaků/den=                                                     | =19,hodin/den=24,p | provoz=365,ry | chlo | ost=33,výkon=196,ro | ok výr |        |  |
|                                                                              |                    |               |      |                     |        |        |  |
| Editovat Odebrat                                                             |                    |               |      |                     |        |        |  |
| < Předchozí krok Další krok > Zavřít                                         |                    |               |      |                     |        |        |  |

Na tomto formuláři se za upřesňující údaje o vlaku zadává jeden ze tří typů lokomotivy členěný podle způsobu použití, dále pak průměrná rychlost vlaku, výkon lokomotivy a rok výroby lokomotivy. Všechny ostatní údaje potřebné k analýze doplní aplikace podle vnitřní metodiky.

Vlaky se postupně přidávají do seznamu stiskem tlačítka "Přidat", pomocí tlačítek "Editovat" a "Odebrat" se dají upravovat, popř. odebírat již pořízené vlaky.

Stiskem tlačítka "Další krok" aplikace přejde na formulář s výsledkem tohoto scénáře analýzy.

# F. Výsledky analýzy podle zvoleného scénáře

Formulář výsledků analýzy podle zvoleného scénáře se zobrazí po stisku tlačítka "Další krok" ve všech předchozích formulářích, ve kterých se zadávaly potřebné údaje pro dané scénáře:

| 🖳 Emise z žel                    | lezniční dopravy                     |             |                |                | x |  |  |  |
|----------------------------------|--------------------------------------|-------------|----------------|----------------|---|--|--|--|
| Výsledek<br>Výsledek and         | alýzy pro zvolený režim              |             |                |                |   |  |  |  |
| Shrnutí zad                      | ání                                  | Výsledek    |                |                |   |  |  |  |
| Volba                            | Volba Hodnota                        |             | g/km za<br>rok | g/km za<br>sek | Â |  |  |  |
| vlak                             | traťové lokomotivy:751, 749, ex 752: | NOx         | 924764,9       | 0,02932        |   |  |  |  |
| vlak                             | posunovací lokomotivy:770, 771:vlaků | со          | 183593,0       | 0,00582        |   |  |  |  |
| vlak                             | posunovací lokomotivy;770, 771;vlaků | NMVOC       | 78197,0        | 0,00248        | Ш |  |  |  |
|                                  |                                      | TSP         | 52698,0        | 0,00167        |   |  |  |  |
|                                  |                                      | PM10        | 35698,6        | 0,00113        |   |  |  |  |
|                                  |                                      | PM2.5       | 33998,7        | 0,00108        |   |  |  |  |
|                                  |                                      | Benzo(a)py  | 0,5            | 0,0000002      |   |  |  |  |
|                                  |                                      | Benzo(b)flu | 0,8            | 0,0000003      |   |  |  |  |
|                                  |                                      | Benz(a)ant  | 1,4            | 0,0000004      |   |  |  |  |
| •                                | 4                                    | Dihanza/a   | 0.2            | 0.0000001      | - |  |  |  |
| Uložit                           |                                      |             |                |                |   |  |  |  |
| < Předchozí krok Vypočíst Zavřít |                                      |             |                |                |   |  |  |  |

Na formuláři je zobrazeno shrnutí zadání, které v daném scénáři udělal uživatel a výsledné hodnoty emisí vypočtené pro tento scénář.